# MANUAL SIGAA-EXTENSÃO Emissão de Declarações

# Sumário

| 1. Coordenador(a)             |   |
|-------------------------------|---|
| 1.1 Docente                   | 1 |
| 1.2 Técnico<br>Administrativo | 2 |
| 1.3 Emissão                   | 3 |
| 2. Membro da Equipe           |   |
| 2.1 Docente                   | 4 |
| 2.2 Técnico<br>Administrativo | 6 |
| 2.3 Discente                  | 8 |
| 2.4 Participante<br>Externo   | 9 |

## 1. Coordenador(a)

O(a) coordenador(a) da ação de extensão poderá emitir declarações de todos(as) os(as) membros da ação.

Para emitir as declarações, siga os passos abaixo.

# 1.1. Coordenador(a) Docente

# **1** Selecione o Portal do Docente.

| Ŵ                                     | 0                                   |                                 |                               | -                                                                                                    | 2                              | 8                                 | 8                           |
|---------------------------------------|-------------------------------------|---------------------------------|-------------------------------|----------------------------------------------------------------------------------------------------|--------------------------------|-----------------------------------|-----------------------------|
| Educação Infantil                     | Médio                               | Técnico                         | Graduação                     | Lato Sensu                                                                                                    | Portal do Docente              | Portal do Discente                | Portal Coord.<br>Lato Sensu |
| i i i i i i i i i i i i i i i i i i i | 3                                   | <b>*</b>                        | Ne.                           | 6                                                                                                    | گ                              | 8                                 | 2                           |
| Stricto Sensu                         | Pesquisa                            | Extensão                        | Monitoria                     | Relações<br>Internacionais                                                                                                    | Portal Coord.<br>Stricto Sensu | Portal Coord.<br>Graduação        | Portal Coord. Polo          |
|                                       | 2                                   | 2                               | 222                           | a construction of the second second s | 2                              | 8                                 | 2                           |
| Ensino a Distância                    | Secretaria de Apoio<br>ao Estudante | Casas de Cultura<br>Estrangeira | Ambientes Virtuais            | Produção<br>Intelectual                                                                                                    | Portal do Tutor                | Portal Coord.<br>Casas de Cultura | CPDI                        |
| 49                                    | 3                                   |                                 | r.                            |                                                                                                    | 2                              |                                   | 5                           |
| Bibliotecas                           | Residências em<br>Saúde             | Diplomas e<br>Certificados      | Concessão de<br>Bolsas        | Infra-Estrutura<br>Física                                                                                                    | Portal da Reitoria             | Portal da<br>Avaliação            | Relatórios de<br>Gestão     |
| de la                                 | 63                                  | <b>P</b>                        | 2                             | 2                                                                                                    | 2                              | 28                                |                             |
| Ações Acadêmicas<br>Associadas        | Administração do<br>Sistema         | SIPAC<br>(Administrativo)       | SIGPRH<br>(Planejamento e RH) | SIGAdmin                                                                                                    | Portal do<br>Concedente        | Portal do Familiar                |                             |
| 3                                     | 0                                   | ED                              |                               |                                                                                                    |                                |                                   |                             |
| Gestão de Estágios                    | Vestibular                          | Diploma Digital<br>Externo      |                               |                                                                                                    |                                |                                   |                             |

В

# 2 Acesse as ações de extensões que coordena.

|         | 💖 Extensão | 🚨 Estágios    | 🗐 Produção Inte    | lectual | 1 | 🐞 Ambientes Virtuais 🛛 🖗 Internacional | <u>الم</u> | Dutros |
|---------|------------|---------------|--------------------|---------|---|----------------------------------------|------------|--------|
|         | Ações de   | Extensão      |                    | •       |   | Listar Ações Coordenadas por mim       |            | 4.     |
| a<br>ne | Meus Cert  | ificados e De | eclarações         | •       |   | Listar Ações em que participo          | R          | de     |
| ,       | Consultar  | Membros em    | n Ações de Extensã | ão      |   | Submeter Presette Come Coordenade      |            | 0      |
| Ŀ.      | Permissõe  | s             |                    | •       |   | Submeter Proposta Como Coordenado      | r          | 0      |
| 210     |            |               |                    |         |   | Consultar Ações de Extensão            |            | odas   |

### 1.2 Coordenador(a) Técnico Administrativo

 No painel de Módulos do Sigaa, selecione a área de Extensão

| Módulos do SIGAA               |                                     |                                 |                               |                                          |                                |                                   |                         |    |  |  |
|--------------------------------|-------------------------------------|---------------------------------|-------------------------------|------------------------------------------|--------------------------------|-----------------------------------|-------------------------|----|--|--|
| MENU PRINCIP                   | AL                                  |                                 |                               |                                          | Portais                        |                                   |                         | ^  |  |  |
| Ŵ                              |                                     | 1                               |                               |                                          | 2                              | 3                                 | 8                       |    |  |  |
| Educação Infantil              | Médio                               | Técnico                         | Graduação                     | Lato Sensu                               |                                | Portal do Discente                | Portal Coord.           |    |  |  |
| P                              | 3                                   | *                               | ×                             | 6                                        | 8                              | 8                                 | 2                       |    |  |  |
| Stricto Sensu                  | Pesquisa                            | Extensão                        | Monitoria                     | Relações<br>Internacionais               | Portal Coord.<br>Stricto Sensu | Portal Coord.<br>Graduação        | Portal Coord. Polo      |    |  |  |
|                                | <u> </u>                            | 2                               | 666                           | 2                                        | 2                              | 8                                 | 2                       |    |  |  |
| Ensino a Distância             | Secretaria de Apoio<br>ao Estudante | Casas de Cultura<br>Estrangeira | Ambientes Virtuais            | Produção<br>Intelectual                  | Portal do Tutor                | Portal Coord.<br>Casas de Cultura | CPDI                    |    |  |  |
| 4.7                            | 3                                   | D                               | FG                            | je je je je je je je je je je je je je j | 2                              |                                   | 5                       |    |  |  |
| Bibliotecas                    | Residências em<br>Saúde             | Diplomas e<br>Certificados      | Concessão de<br>Bolsas        | Infra-Estrutura<br>Física                | Portal da Reitoria             | Portal da<br>Avaliação            | Relatórios de<br>Gestão |    |  |  |
| ing -                          | <u>i</u>                            | <b>P</b>                        | 3                             | 2                                        | 2                              | 28                                |                         |    |  |  |
| Ações Acadêmicas<br>Associadas | Administração do<br>Sistema         | SIPAC<br>(Administrativo)       | SIGPRH<br>(Planeiamento e RH) | SIGAdmin                                 | Portal do<br>Concedente        | Portal do Familiar                |                         | ~  |  |  |
|                                |                                     |                                 |                               |                                          |                                |                                   | Fechar Paine            | al |  |  |

2 Em Ações de Extensão, selecione a opção "Listar Ações Coordenadas por mim"

Ação de Extensão

#### 🚨 Ações de Extensão

- 🕑 Listar Ações Coordenadas por mim 👔
- Listar Ações em que participo
   Submeter Proposta Como Coordenador

🕑 Consultar Ações de Extensão

#### Permissões

Cadastrar Permissão de Digitador
 Excluir Permissões de Digitador

#### Meus Certificados e Declarações Como Membro da Equipe

D Como Parecerista

#### Membros de Ações Consultar Membros em Ações de Extensão

# 1.3 Emissão de Declarações

## **3** Imprimir declarações/certificados de membros.

|              |                                                                                                    | Em Execu   | <u>ıção (3)</u> |     |    |   |  |       |   |  |
|--------------|----------------------------------------------------------------------------------------------------|------------|-----------------|-----|----|---|--|-------|---|--|
| Código       | Título                                                                                                    | Тіро       | Situação        |     |    |   |  |       |   |  |
| 2023.PJ.0522 | Comunidade de produção de áudio<br>INSTITUTO UNIVERSIDADE VIRTUAL (11.00.01.0<br>(PROPOSTA) (01/02/2023 - 30/11/2023) | 7) PROJETO | EM EXECUÇÃO     | Q 🚨 | ą, | 6 |  | ¥\$ 🔔 | 8 |  |
|              |                                                                                                    |            |                 |     |    |   |  |       |   |  |

# **4** Selecione 'Emitir Declaração' para cada membro desejado.

| Membros                         |                        |                  |     |            |            |      |   |  |  |  |
|---------------------------------|------------------------|------------------|-----|------------|------------|------|---|--|--|--|
| Nome                            | Categoria              | Função           | Ch  | Início     | Fim        |      | 1 |  |  |  |
|                                 | DISCENTE               | BOLSISTA         | 12h | 01/03/2023 | 30/11/2023 | Q. 📖 | 5 |  |  |  |
| ANTONIO ALENCAR SOBRINHO JUNIOR | TÉCNICO ADMINISTRATIVO | COLABORADOR      | 4h  | 01/02/2023 | 30/11/2023 | Q. 💻 |   |  |  |  |
| CARLOS DIEGO ANDRADE DE ALMEIDA | DOCENTE                | COORDENADOR      | 4h  | 01/02/2023 | 30/11/2023 | Q. 💻 |   |  |  |  |
| FRANCISCO ALEXANDRE GERMANO     | DISCENTE               | VOLUNTARIO       | 4h  | 01/05/2023 | 30/11/2023 | Q. 💻 |   |  |  |  |
| ANA KARINE DE FREITAS PEREIRA   | DISCENTE               | VOLUNTARIO       | 4h  | 01/02/2023 | 30/04/2023 | Q. 💻 |   |  |  |  |
| FRANCISCO ALLAN SANTOS MARTINS  | DISCENTE               | VOLUNTARIO       | 4h  | 01/02/2023 | 30/11/2023 | Q. 💻 |   |  |  |  |
| GERARDO SILVEIRA VIANA JUNIOR   | DOCENTE                | VICE COORDENADOR | 2h  | 01/02/2023 | 30/11/2023 | Q. 💻 |   |  |  |  |
|                                 | << Voltar              | Cancelar         |     |            |            |      |   |  |  |  |

### 2. Docente

O(a) participante Docente poderá emitir seu certificado acessando as ações de extensão em seu portal do Sigaa.

Para emitir as declarações, siga os passos abaixo.

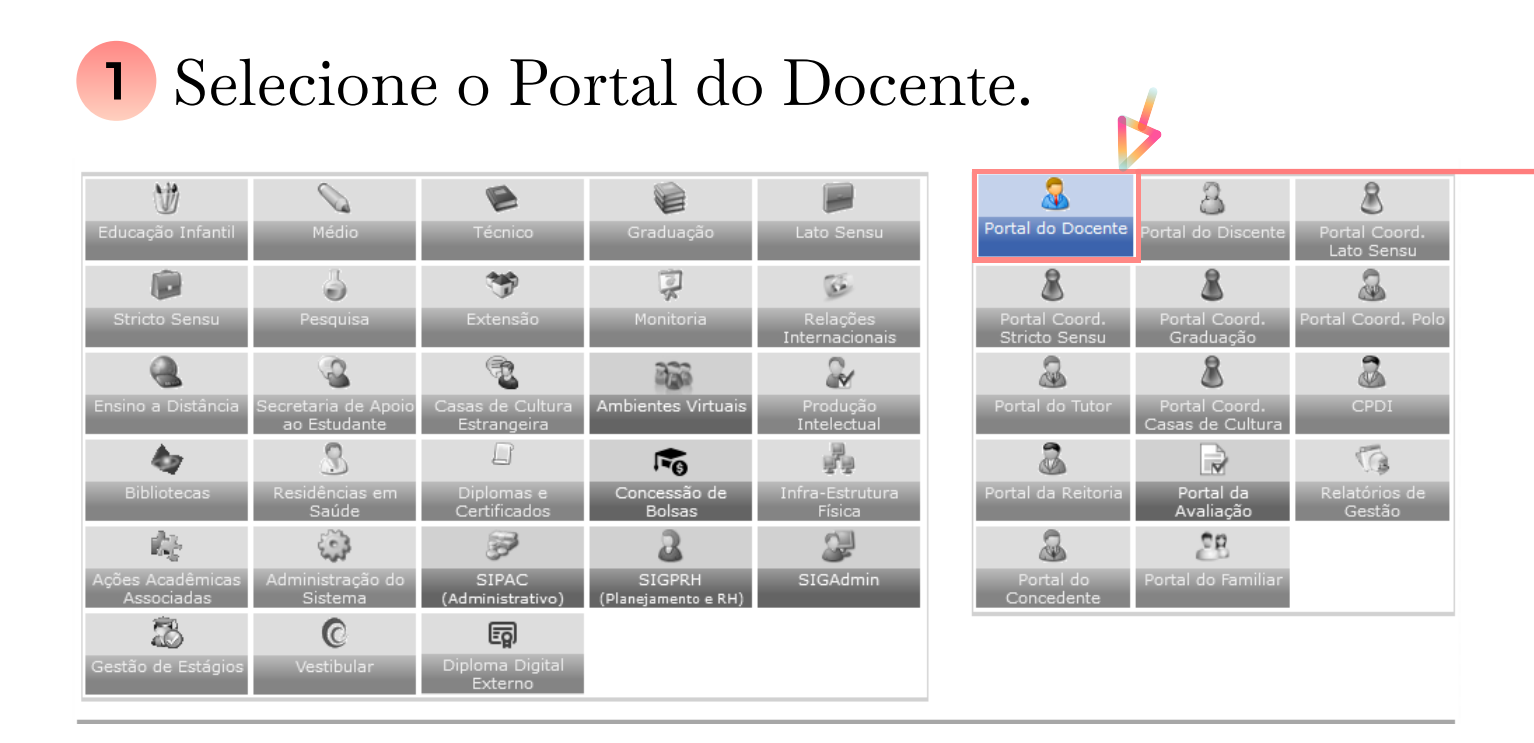

# **2** Acesse a área de Certificados e Declarações

| 3 | Extensão  | 🚨 Estágios     | 🗾 Produção   | Intelectua | - ă | 🖇 Ambientes Virtuais | 🍻 Inter |
|---|-----------|----------------|--------------|------------|-----|----------------------|---------|
|   | Ações de  | Extensão       |              | •          |     |                      |         |
|   | Parecer d | e Propostas    |              | •          |     |                      |         |
|   | Meus Cert | tificados e De | clarações    | •          |     | Como Membro da E     | quipe   |
|   | Consultar | Membros em     | Ações de Ext | tensão     |     | Como Parecerista     |         |
|   | Permissõe | es             |              | •          |     |                      |         |

# Selecione "Emitir Declaração" para a Ação de Extensão desejada

| LISTA DE PARTICIPAÇÕES COMO MEMBRO DE EQUIPE                       |           |             |            |            |        |  |  |  |  |  |
|--------------------------------------------------------------------|-----------|-------------|------------|------------|--------|--|--|--|--|--|
| Ação de Extensão                                                   | Categoria | Função      | Início     | Fim        |        |  |  |  |  |  |
| 2020 - Dermatite atópica: o paciente, a família e a comunidade     | DOCENTE   | COORDENADOR | 02/03/2020 | 31/12/2020 | â 💷 a  |  |  |  |  |  |
| 2021 - Dermatite atópica: o paciente, a família e a comunidade     | DOCENTE   | COORDENADOR | 04/01/2021 | 31/12/2021 | â 💷 a  |  |  |  |  |  |
| 2022 - Dermatite atópica: o paciente, a família e a comunidade     | DOCENTE   | COORDENADOR | 03/01/2022 | 31/12/2022 | â 💷 â  |  |  |  |  |  |
| 2023 - EXAMES ESPECIAIS PARA DIAGNÓSTICO LABORATORIAL DE MICOLOGIA | DOCENTE   | COLABORADOR | 01/01/2023 | 31/12/2023 | a 💷 a  |  |  |  |  |  |
| 2023 - Dermatite atópica: o paciente, a família e a comunidade     | DOCENTE   | COORDENADOR | 02/01/2023 | 31/12/2023 | a. 💷 a |  |  |  |  |  |

### 3. Técnico Administrativo

O participante Técnico Administrativo pode emitir seu certificado acessando as ações de extensão em seu portal do Sigaa.

Para emitir as declarações, siga os passos abaixo.

# No painel de Módulos do Sigaa, selecione a área de Extensão

|    |                                |                                     |                                 | Módulos do                    | SIGAA                      |                                |                                   |                         | ×  |  |  |  |
|----|--------------------------------|-------------------------------------|---------------------------------|-------------------------------|----------------------------|--------------------------------|-----------------------------------|-------------------------|----|--|--|--|
|    | MENU PRINCIP                   | AL                                  |                                 |                               | Portais                    |                                |                                   |                         |    |  |  |  |
| L  | W                              |                                     | 1                               |                               |                            | 2                              | 3                                 | 8                       |    |  |  |  |
| ы  | Educação Infantil              | Médio                               | Técnico                         | Graduação                     |                            | Portal do Docente              | Portal do Discente                | Portal Coord.           |    |  |  |  |
| Lī |                                | 3                                   | *                               | No.                           | 6                          | 8                              | 8                                 | 2                       |    |  |  |  |
| H  | Stricto Sensu                  | Pesquisa                            | Extensão                        | Monitoria                     | Relações<br>Internacionais | Portal Coord.<br>Stricto Sensu | Portal Coord.<br>Graduação        | Portal Coord. Polo      |    |  |  |  |
| L  |                                | 2                                   | 1                               | 200                           | 2                          | 2                              | 8                                 | 3                       |    |  |  |  |
|    | Ensino a Distância             | Secretaria de Apoio<br>ao Estudante | Casas de Cultura<br>Estrangeira | Ambientes Virtuais            | Produção<br>Intelectual    | Portal do Tutor                | Portal Coord.<br>Casas de Cultura | CPDI                    |    |  |  |  |
| L  | 47                             | 3                                   |                                 | FG                            |                            | 2                              |                                   | 5                       |    |  |  |  |
| N  | Bibliotecas                    | Residências em<br>Saúde             | Diplomas e<br>Certificados      | Concessão de<br>Bolsas        | Infra-Estrutura<br>Física  | Portal da Reitoria             | Portal da<br>Avaliação            | Relatórios de<br>Gestão |    |  |  |  |
|    | i.                             | (j)                                 | <b>P</b>                        | 2                             | 2                          | 2                              | 28                                |                         |    |  |  |  |
| 4  | Ações Acadêmicas<br>Associadas | Administração do<br>Sistema         | SIPAC<br>(Administrativo)       | SIGPRH<br>(Planeiamento e RH) | SIGAdmin                   | Portal do<br>Concedente        | Portal do Familiar                |                         | ~  |  |  |  |
|    |                                |                                     |                                 |                               |                            |                                |                                   | Fechar Paine            | el |  |  |  |

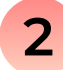

# 2 Em Meus Certificados e Declarações, selecione a opção "Como membro da Equipe"

Ação de Extensão

#### Ações de Extensão

- 🕑 Listar Ações Coordenadas por mim
- E Listar Ações em que participo
- D Submeter Proposta Como Coordenador
- Consultar Ações de Extensão

#### Permissões

- Cadastrar Permissão de Digitador
- Excluir Permissões de Digitador

Meus Certificados e Declarações D Como Membro da Equipe Como Parecerista

🖬 Membros de Ações Consultar Membros em Ações de Extensão

# Selecione "Emitir Declaração" para a Ação de Extensão desejada

| LISTA DE PARTICIPAÇÕE                                              | Lista de participações como membro de equipe |             |            |            |       |  |  |  |  |  |  |
|--------------------------------------------------------------------|----------------------------------------------|-------------|------------|------------|-------|--|--|--|--|--|--|
| Ação de Extensão                                                   | Categoria                                    | Função      | Início     | Fim        |       |  |  |  |  |  |  |
| 2020 - Dermatite atópica: o paciente, a família e a comunidade     | DOCENTE                                      | COORDENADOR | 02/03/2020 | 31/12/2020 | ه 💷 ه |  |  |  |  |  |  |
| 2021 - Dermatite atópica: o paciente, a família e a comunidade     | DOCENTE                                      | COORDENADOR | 04/01/2021 | 31/12/2021 | ه 💷 ه |  |  |  |  |  |  |
| 2022 - Dermatite atópica: o paciente, a família e a comunidade     | DOCENTE                                      | COORDENADOR | 03/01/2022 | 31/12/2022 | ه 💷 🔈 |  |  |  |  |  |  |
| 2023 - EXAMES ESPECIAIS PARA DIAGNÓSTICO LABORATORIAL DE MICOLOGIA | DOCENTE                                      | COLABORADOR | 01/01/2023 | 31/12/2023 | â 💷 🔏 |  |  |  |  |  |  |
| 2023 - Dermatite atópica: o paciente, a família e a comunidade     | DOCENTE                                      | COORDENADOR | 02/01/2023 | 31/12/2023 | a 💷 🌡 |  |  |  |  |  |  |

### 4. Discente

O(a) participante Discente poderá emitir seu certificado acessando as ações de extensão em seu portal do Sigaa.

Para emitir as declarações, siga os passos abaixo.

# No Portal do Discente, selecione a opção "Minhas ações como Membro da Equipe"

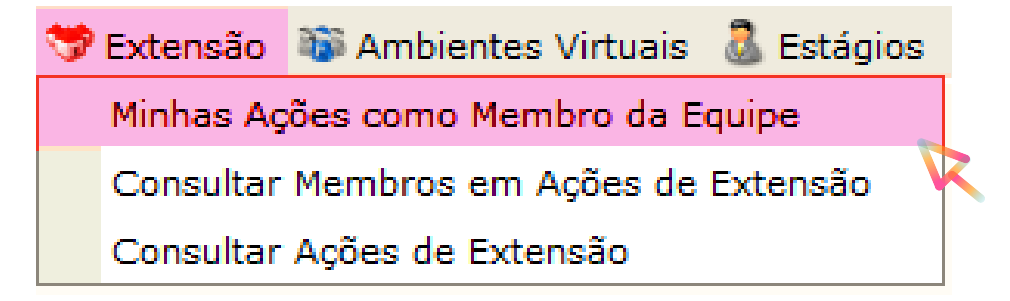

# 2 Selecione "Emitir Declaração" para a Ação de Extensão desejada

| Lista de participações como membro de equipe                       |           |            |            |            |       |  |  |  |  |  |
|--------------------------------------------------------------------|-----------|------------|------------|------------|-------|--|--|--|--|--|
| Ação de Extensão                                                   | Categoria | Função     | Início     | Fim        |       |  |  |  |  |  |
| 2022 - EXAMES ESPECIAIS PARA DIAGNÓSTICO LABORATORIAL DE MICOLOGIA | DISCENTE  | VOLUNTARIO | 01/01/2022 | 30/12/2022 | â 💷 🚨 |  |  |  |  |  |
| 2023 - EXAMES ESPECIAIS PARA DIAGNÓSTICO LABORATORIAL DE MICOLOGIA | DISCENTE  | VOLUNTARIO | 01/01/2023 | 31/12/2023 | a 🔜 a |  |  |  |  |  |

## 5. Participante da Comunidade Externa

Por não possuir vínculo com a UFC e não possuir acesso à plataforma Sigaa, é necessário que o(a) Participante da Comunidade Externa entre em contato com o(a) Coordenador(a) da ação de extensão para emitir seu certificado.